## **Obtain Verification of Military Experience and Training (VMET)**

1. Type <a href="https://milconnect.dmdc.osd.mil/milconnect/">https://milconnect.dmdc.osd.mil/milconnect/</a> into your web browser.

The *milConnect website* is displayed.

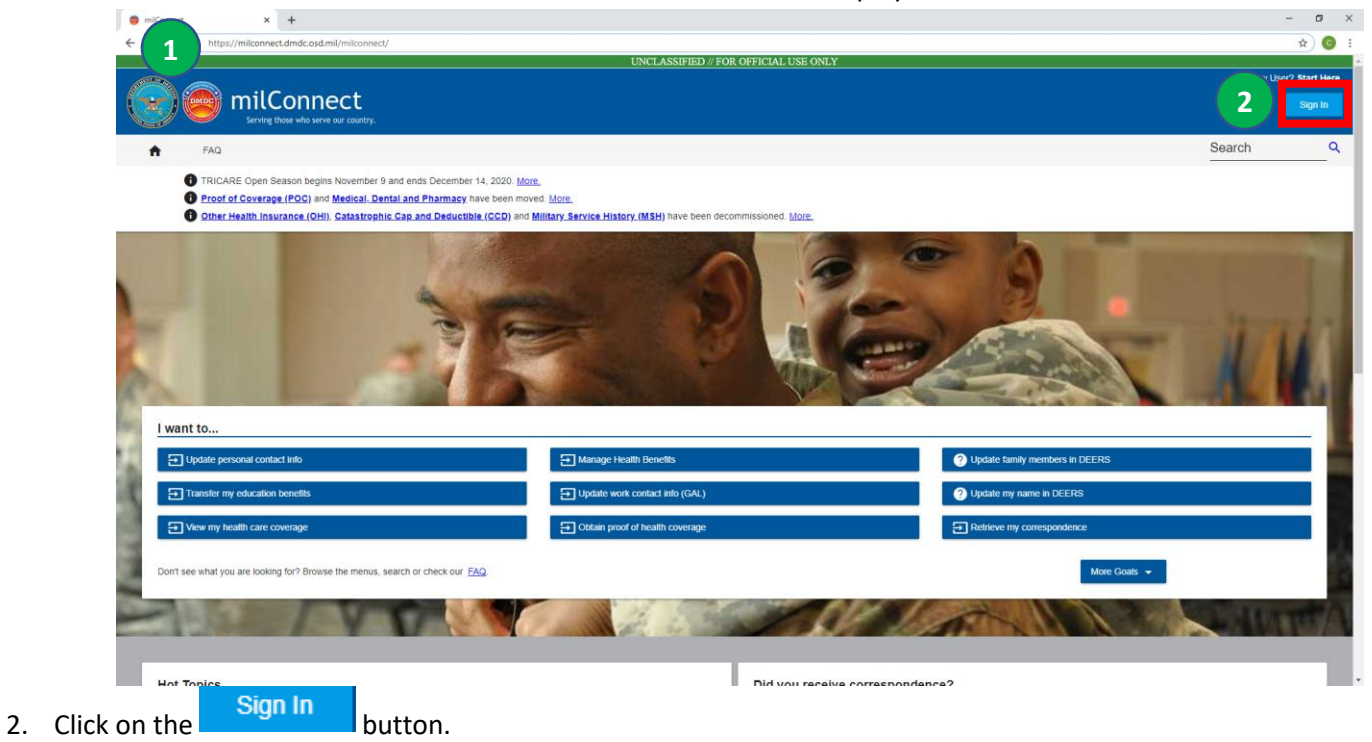

## The milConnect Logon page is displayed

| 6 | Serving those who serve our country.                                                                                                    |
|---|----------------------------------------------------------------------------------------------------|
|   | Frequently Asked Questions                                                                                                    |
| _ |                                                                                                    |
|   | ATTENTION ALL USERS: PLEASE READ THE BELOW INFORMATION IN ITS ENTIRETY                                                                                                    |
| - | ACTION NEEDED: Phone Numbers can be updated by yourself by logging into your DS Logon account and going to<br>UPDATE CONTACT INFORMATION." This will take you to a screen to update your own phone number and email. Please<br>ensure your phone (e.g. cell, landline) and email address accurate as future security features will be enabled soon and<br>you won't have access to your DS Logon account if the phone number is not one you can access. |
|   | MRPGRTART: After visiting DS Logon or one of our partner sites, CLOSE: your browser window AND all open tabs. This will<br>help protect your information and privacy. If you choose not to close your browser and all open tabs, this can enable third<br>parties access to your PRIVATE HEALTH and DEVENTIN INFORMATION.                                                                                                    |
|   | DS Logon CAC DFAS login.go                                                                                                    |
|   | DS Logon                                                                                                    |
|   | DS Logon Username                                                                                                    |
|   | DS Logon Password                                                                                                    |
|   | Forgot Username?                                                                                                    |
|   | Forgot Password?                                                                                                    |
|   |                                                                                                    |
|   | Need An Account?                                                                                                    |
|   | Activate My Account                                                                                                    |
|   | Upgrade To Premium Account                                                                                                    |
|   | Change My Account                                                                                                    |
|   |                                                                                                    |
|   | Phisting Alert: we do not initiate contact with beneficianes via email or talephone to request private personal (Name, SSN, DOB) or servisitive DS Logon accuuit information transmane, password, Alangen questions.) If you timix you provided personal or account information to response to a fraudulent email, website or phone call, be sure to change your password and challenge questions immediately.                                          |

You have four different logon options:

- DS Logon
- CAC
- DFAS myPay Password

- Login.gov (USA Jobs email & password)
- 3. Logon using the option that is best for you.

## The Self Service Consent to Monitor page is displayed.

|         | m                                                                                                    |                                                                                                    | - 0 ×                                                      |
|---------|----------------------------------------------------------------------------------------------------|----------------------------------------------------------------------------------------------------|------------------------------------------------------------|
|         | https://milconnect.dmdc.osd.mil/milconnect/beneficiany/consent?continueToUrln %2Fmilconnect%2Fprotected%2Fhome%2F                                                                                                    | ~ 🗎 ⊄   Search                                                                                                    | P- 合 ☆ 戀 😇                                                 |
| milconn | tr Consert to Mo_ ×                                                                                                    |                                                                                                    |                                                            |
|         | view ravolnice i loos reep<br>) G. Gooding @MCCS                                                                                                    |                                                                                                    |                                                            |
| DMOC    | Service Those Who Serve Out Country                                                                                                    | v                                                                                                    |                                                            |
|         |                                                                                                    |                                                                                                    | ^                                                          |
|         | milConnect                                                                                                    |                                                                                                    |                                                            |
|         |                                                                                                    |                                                                                                    |                                                            |
|         |                                                                                                    |                                                                                                    |                                                            |
| s       | elf-Service Consent to Monitor                                                                                                    |                                                                                                    |                                                            |
|         | You are accessing a U.S. Government (USG) Information System (IS) that is provided for USG beneficiary self-service-aut                                                                                                    | chorized use only.                                                                                                   |                                                            |
|         | By using this IS (which includes any device attached to this IS), you consent to the following conditions:                                                                                                    |                                                                                                    |                                                            |
|         | <ul> <li>The USG routinely intercepts and monitors communications on this IS for purposes including, but not limited to, pene<br/>misconduct (PM), law enforcement (LE), and counterintelligence (CI) investigations.</li> </ul>                                 | etration testing, COMSEC monitoring, network operation:                                                              | s and defense, personnel                                   |
|         | <ul> <li>At any time, the USG may inspect and seize data stored on this IS.</li> </ul>                                                                                                    |                                                                                                    |                                                            |
|         | <ul> <li>While all personal identifying information (PII) data stored on this IS is protected under the Privacy Act of 1974, all are subject to routine monitoring, interception, and search, and may be disclosed or used for any USG authorized put </li></ul> | communications using this IS, and the data captured to<br>urpose.                                                    | support this IS, are not private,                          |
|         | • This IS includes security measures (e.g., authentication and access controls) to protect USG interestsnot for you                                                                                                    | Ir personal benefit or privacy.                                                                                      |                                                            |
|         | <ul> <li>Notwithstanding the above, using this IS does not constitute consent to PM, LE or CI investigative searching or more<br/>representation or services by attorneys, psychotherapists, or clergy, and their assistants. Such communications and</li> </ul> | nitoring of the content of privileged communications, or<br>d work product are private and confidential. See User Ag | work product, related to personal<br>greement for details. |
|         |                                                                                                    | II <u>No Fear Act Notice</u>                                                                                         |                                                            |
|         |                                                                                                    |                                                                                                    |                                                            |
|         |                                                                                                    |                                                                                                    |                                                            |
|         |                                                                                                    |                                                                                                    |                                                            |
|         |                                                                                                    |                                                                                                    |                                                            |
|         |                                                                                                    |                                                                                                    |                                                            |
|         |                                                                                                    |                                                                                                    |                                                            |
|         |                                                                                                    |                                                                                                    |                                                            |
|         |                                                                                                    |                                                                                                    |                                                            |
|         |                                                                                                    |                                                                                                    |                                                            |
|         |                                                                                                    |                                                                                                    |                                                            |
|         |                                                                                                    |                                                                                                    | ~                                                          |
|         | 0 🔿 🤗 👩 👩 📾 🕫 🕺                                                                                                    |                                                                                                    | 11:05 AM                                                   |
|         |                                                                                                    |                                                                                                    | 1/23/2018                                                  |

4. Click on the button.

|                                             |                                                                    |                                                                                                  | You are signed in as a sponsor: John                                              | Doe       |
|---------------------------------------------|--------------------------------------------------------------------|--------------------------------------------------------------------------------------------------|-----------------------------------------------------------------------------------|-----------|
| (**) 🥗                                      | milConnect                                                         |                                                                                                  |                                                                                   | Sign Out  |
| My Profile                                  | Correspondence/Documentation -                                     |                                                                                                  | Search                                                                            | FOUO<br>Q |
|                                             |                                                                    | - Carlos                                                                                         |                                                                                   |           |
| I want to.                                  |                                                                    |                                                                                                  |                                                                                   |           |
| I want to.                                  | personal contact info                                              | ✓ View Primary Care Manager (PCM)                                                                | Update family members in DEERS                                                    |           |
| I want to.<br>≁ ∪pdate<br>→ Transfer        | personal contact info                                              | ✓ View Primary Care Manager (PCM) ✓ Update work contact info (GAL)                               | Update family members in DEERS Update my name in DEERS                            |           |
| I want to.<br>Update<br>Transfer<br>View my | personal contact info my education benefits v health care coverage | View Primary Care Manager (PCM)  Update work contact info (GAL)  Obtain proof of health coverage | Update family members in DEERS Update my name in DEERS Retrieve my correspondence |           |

The My Profile page is displayed.

5. Click on the Correspondence/Documentation dropdown menu.

6. Select the DoD Transition Assistance Program (DoDTAP) link.

| G Google @ MCCS @ MCCS \$3 VSO bmpl *                                         | Educ • W Vete 8 AMRD 12 Man 9 Jo                                                                                                    | db 👌 MCAS                                                                                              | You are signed in as a sponsor: John Doe                                                    | 40              |
|-------------------------------------------------------------------------------|----------------------------------------------------------------------------------------------------|----------------------------------------------------------------------------------------------------|---------------------------------------------------------------------------------------------|-----------------|
| 🔪 🤓 m                                                                         | ilConnect<br>serving those who serve our country.                                                                                                    |                                                                                                    |                                                                                             | ign Out<br>FOUO |
| A My Profile - Cor                                                            | rrespondence/Documentation -                                                                                                    | Benefits                                                                                               | Search                                                                                      | ۹               |
| Pro                                                                           | oof of Coverage<br>efense Personnel Records Informatic                                                                                                    | on (DPRIS)                                                                                             |                                                                                             |                 |
| I want to                                                                     | De Workforde Certification (DWC)<br>DO Transition Assistance Program (D                                                                                                    | DODTAP) 6                                                                                              |                                                                                             |                 |
| I want to                                                                     | contact Info                                                                                                    | View Primary Care Manager (PCM)                                                                        | Update family members in DEERS                                                              |                 |
| AC<br>Do<br>I want to<br>→ Update personal o<br>→ Transfer my educa           | contact Info contact Info conta | View Primary Care Manager (PCM)     Update work contact info (GAL)                                     | Update my name in DEERS                                                                     |                 |
| I want to<br>Update personal of<br>Transfer my education<br>View my health ca | contact Info atton benefits are coverage                                                                                                    | View Primary Care Manager (PCM)     Update work contact info (GAL)     Obtain proof of health coverage | Update family members in DEERS     Update my name in DEERS     ✓ Retrieve my correspondence |                 |

## The service member's dashboard is displayed.

| The DoDTAP dashboard<br>TAP counselor with ques                                                                                                    | helps you manage your trans<br>ions about your transition do                                                                                                    | tion documents. Initialize Pre-Separation Cour<br>uments, or what you need to do to complete yo                                                                                                    | seling to start your transition eForm. Find a<br>ur transition process.                                                                  | swers about your Session Attendan                                              | ce, Transition Documents,                                                                                                    | and VMET in the milConn                                                                                | ect FAQ. Please contact                                     |
|----------------------------------------------------------------------------------------------------|----------------------------------------------------------------------------------------------------|----------------------------------------------------------------------------------------------------|----------------------------------------------------------------------------------------------------|--------------------------------------------------------------------------------|----------------------------------------------------------------------------------------------------|----------------------------------------------------------------------------------------------------|-------------------------------------------------------------|
| My Dashboard                                                                                                    | Transition Documents                                                                                                    | VMET 7                                                                                                    |                                                                                                    |                                                                                |                                                                                                    |                                                                                                    |                                                             |
| News                                                                                                    |                                                                                                    |                                                                                                    |                                                                                                    |                                                                                |                                                                                                    |                                                                                                    |                                                             |
| News Item                                                                                                    |                                                                                                    |                                                                                                    |                                                                                                    |                                                                                |                                                                                                    |                                                                                                    |                                                             |
| DMDC enc<br>continue to<br>primary pur                                                                                                    | ountered an unexpected delay<br>use their existing VMET docu<br>pose of a VMET document (E                                                                                                    | with the most recent Verification of Military Ex<br>nents, performance reports, training certificate<br>22586).                                                                                                | perience and Training (VMET) data update<br>s, transcripts, diplomas, and other documer                                                  | that was projected for June 2020. Wi<br>tation to provide the information abo  | nile there is currently no es<br>ut their military career and                                                                                                    | timated resolution date, Se<br>achievements to draft their                                             | ervice members can<br>r resume, which is the                |
| DMDC enc<br>continue to<br>primary put                                                                                                    | ountered an unexpected delar<br>use their existing VMET docu<br>pose of a VMET document (E                                                                                                    | with the most recent Verification of Military Ex<br>nents, performance reports, training certificate<br>22596).                                                                                                | verience and Training (VMET) data update<br>, transcripts, diplomas, and other documer                                                   | that was projected for June 2020. Wi<br>Itation to provide the information abo | nile there is currently no es<br>ut their military career and                                                                                                    | timated resolution date, Se achievements to draft their                                                | ervice members can<br>r resume, which is the                |
| M DMDC enc<br>continue to<br>primary pur                                                                                                    | suntered an unexpected dela<br>use their existing VMET doc.<br>pose of a VMET document (C                                                                                                    | with the most recent Verification of Military Ex<br>nents, performance reports, training certificate<br>22566).                                                                                                | verience and Training (VMET) data update<br>, transcripts, diplomas, and other documer                                                   | that was projected for June 2020. Wi<br>failion to provide the information abo | nile there is currently no es<br>ut their military career and                                                                                                    | timated resolution date, Se<br>achievements to draft their<br>tems per page: 1                         | 1-1of3                                                      |
| DMDC enc<br>continue to<br>primary put  Transition Docume                                                                                                    | untered an unexpected dela<br>use their existing VMET docu<br>oose of a VMET document (D<br>nts Reported For Me                                                                                             | with the most recent Verification of Military Ex<br>nents, performance reports, training certificate<br>22596).                                                                                                | verience and Training (VMET) data update<br>, transcripts, diplomas, and other documer                                                   | that was projected for June 2020. W<br>Itation to provide the information abo  | tile there is currently no es                                                                                                    | timated resolution date, St<br>achievements to draft their<br>tems per page. 1                         | ervice members can<br>rresume, which is the<br>1-1of3       |
| DMDC enc<br>continue to<br>primary put  Transition Documer<br>No records found                                                                                        | untered an unexpected dela<br>use their existing VMET doc.<br>pose of a VMET document (D                                                                                                    | with the most recent Verification of Military Ex<br>nents, performance reports, training certificate<br>22596).                                                                                                | verience and Training (VMET) data update<br>, transcripts, diplomas, and other documer                                                   | that was projected for June 2020. W<br>Itation to provide the information abo  | tile there is currently no es<br>ut their military career and                                                                                                    | timated resolution date, St<br>achievements to draft their<br>tems per page. 1                         | ervice members can<br>rresume, which is the<br>1-1 of 3     |
| DMDC enc<br>continue to<br>primary pu  Transition Documer<br>No records found *As of November 5, 2016                                                                 | untered an unexpected dela<br>use their existing VMET doc.<br>pose of a VMET document (D<br>nts Reported For Me<br>-DD forms 2648, 2648-1, an                                                               | with the most recent Verification of Military Ex<br>nents, performance reports, training certificate<br>2596).<br>2968 have been replaced by the eForm, which                                                  | effence and Training (VMET) data update<br>, transcripts, diplomas, and other document<br>can be initiated with the button below, or o   | that was projected for June 2020. W<br>Itation to provide the information abo  | tile there is currently no es<br>ut their military career and<br>I their military career and<br>I their military career and I their military career and<br>I their military career and I their military career and<br>I their military career and I their military career and | timated resolution date, Se<br>achievements to draft their<br>tems per page. 1<br>ssistance Counselor. | ervice members can<br>rresume, which is the<br>1-1 of 3     |
| DMDC enc<br>continue to<br>primary put     Transition Documer<br>No records found     *As of November 5, 2016     **The Current Phase is re                           | untered an unexpected dela<br>use their existing VMET doc.<br>pose of a VMET document (D<br>nts Reported For Me<br>-DD forms 2648, 2648-1, an<br>elated only to the eForm entri-                            | with the most recent Verification of Military Ex<br>nents, performance reports, training certificate<br>22596).<br>2958 have been replaced by the eForm, which<br>s                                            | reference and Training (VMET) data update<br>, transcripts, diplomas, and other document<br>can be initiated with the button below, or e | that was projected for June 2020. W<br>Itation to provide the information abo  | tile there is currently no es<br>ut their military career and<br>I their military career and<br>I to now the source of the source of the                                                                                                    | timated resolution date, Se<br>achievements to draft their<br>tems per page. 1<br>ssistance Counselor. | ervice members can<br>rresume, which is the<br>1-1 of 3 <   |
| MOCente<br>continue to<br>primary put<br>Pransition Document<br>No records found<br>**S of November 5, 2016<br>**The Current Phase is re<br>Initialize Pre-Separation | untered an unexpected dela<br>use their existing VMET docu<br>pose of a VMET document (D<br>nts Reported For Me<br>-DD forms 2648, 2648-1, an-<br>elated only to the eForm entri-<br>n Counseling View Pre- | with the most recent Verification of Military Ex<br>nents, performance reports, training certificate<br>22566).<br>2958 have been replaced by the eForm, which<br>s<br>Separation Counseling Executive Summary | erience and Training (VMET) data update<br>, transcripts, diplomas, and other documer<br>acan be initiated with the button below, or e   | that was projected for June 2020. W<br>Italion to provide the information abo  | tile there is currently no es<br>ut their military career and<br>1                                                                                                    | timated resolution date. Se<br>achievements to draft their<br>tems per page: 1                         | ervice members can<br>rresume, which is the<br>1 - 1 of 3 < |

- 8. Select the *VMET* radio dial and click on the "*Submit*" button. Select the "*Cover Letter*" radio dial and click on the "*Submit*" button.
  - Save and print your VMET and Cover Letter

| The DoDTAP dashbo<br>Attendance, Transitio<br>to complete your tran | sard helps you manage your transition documents. Initialize Pre-Separation Counseling to start your transition eForm. Find answers about your Session<br>on Documents, and VMET in the milConnect FAQ. Please contact your TAP counselor with questions about your transition documents, or what you need to<br>soliton process.                                                                                                    |
|---------------------------------------------------------------------|----------------------------------------------------------------------------------------------------|
| My Dashboard                                                        | Transition Documents VMET                                                                                                    |
| Acc                                                                 | cess Documents (DD-2586 or cover letter)                                                                                                    |
| Sele                                                                | ct the desired document and then click the 'Submit' button; the document will open in the PDF format for downloading and printing.                                                                                                    |
|                                                                     | MET dopument (DD-2896)                                                                                                    |
|                                                                     | mer occanien (borzoo)                                                                                                    |
|                                                                     |                                                                                                    |
| 00                                                                  | Jover Letter •                                                                                                    |
|                                                                     |                                                                                                    |
| Su                                                                  |                                                                                                    |
|                                                                     |                                                                                                    |
| Priv                                                                | acy Advisory                                                                                                    |
| The                                                                 | Personally Identifiable Information (PII) provided from your login verification is used to locate your VMET Documents                                                                                                    |
| there                                                               | eby delivering your certification or verification of your military experience and training. Information collected will be                                                                                                    |
| retail                                                              | ined for record auditing purposes only.                                                                                                    |
| VME                                                                 | ET Updates vs. Your Separation                                                                                                    |
| If you                                                              | ur VMET document is not fully updated by the time you take your Transition classes and separate, that is still                                                                                                    |
| cons                                                                | sidered acceptable, since the Transition Counselors know that the VMET document has a lengthy lag time for update                                                                                                    |
|                                                                     | vs. The Date of Information /block 5) on your VMET document is the last date we received information from the                                                                                                    |
| delay                                                               | ya. The base of information (prover of on your which a decline has done we received information normalic                                                                                                    |
| dielary<br>s-ervi                                                   | ices for you, as it usually lags about 3-6 months behind the current date. What this means is that anything that occured                                                                                                    |
| delay<br>servi<br>after                                             | the base of the base of the ba |
| dielay<br>servi<br>aifter<br>see t                                  | It is that out that the second of the second of the second |

Contact the VMET Helpdesk via email for all questions about your VMET Document that are not already addressed in the FAQs